MEDICLINIC

# **MYPATIENTS APPLICATION**

Dr Astrid C Ellaya Nadine Sher (PT) Digital Health Applications Mediclinic Southern Africa

# AGENDA

- 1 INTRODUCTION
- 2 LOG IN AND FORGOT PASSWORD
- 3 NAVIGATION
- 4 GROUP PRACTICE FUNCTIONALITY
- 5 BECOMING PART OF THE CARE TEAM & CONSULT
- 6 SENDING AND RECEIVING A NON-URGENT REFERRAL
- 7 CONTRIBUTE TO PATIENT DIAGNOSIS
- 8 NAVIGATION OF CLINICAL VIEWER

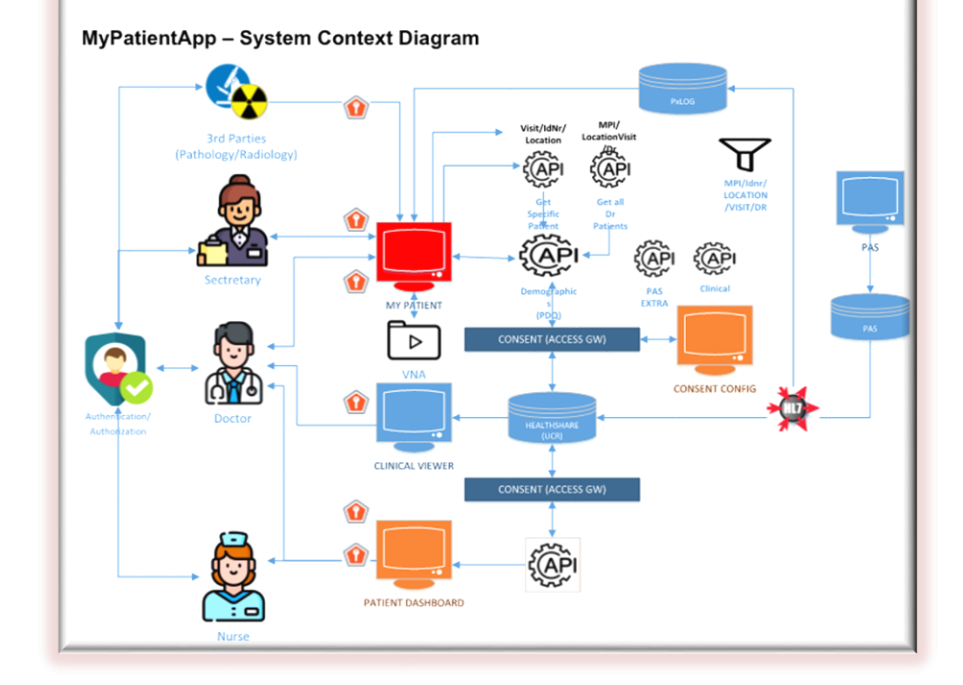

•

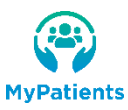

# **Application implementation**

**MyPatients** 

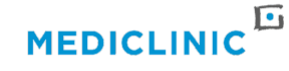

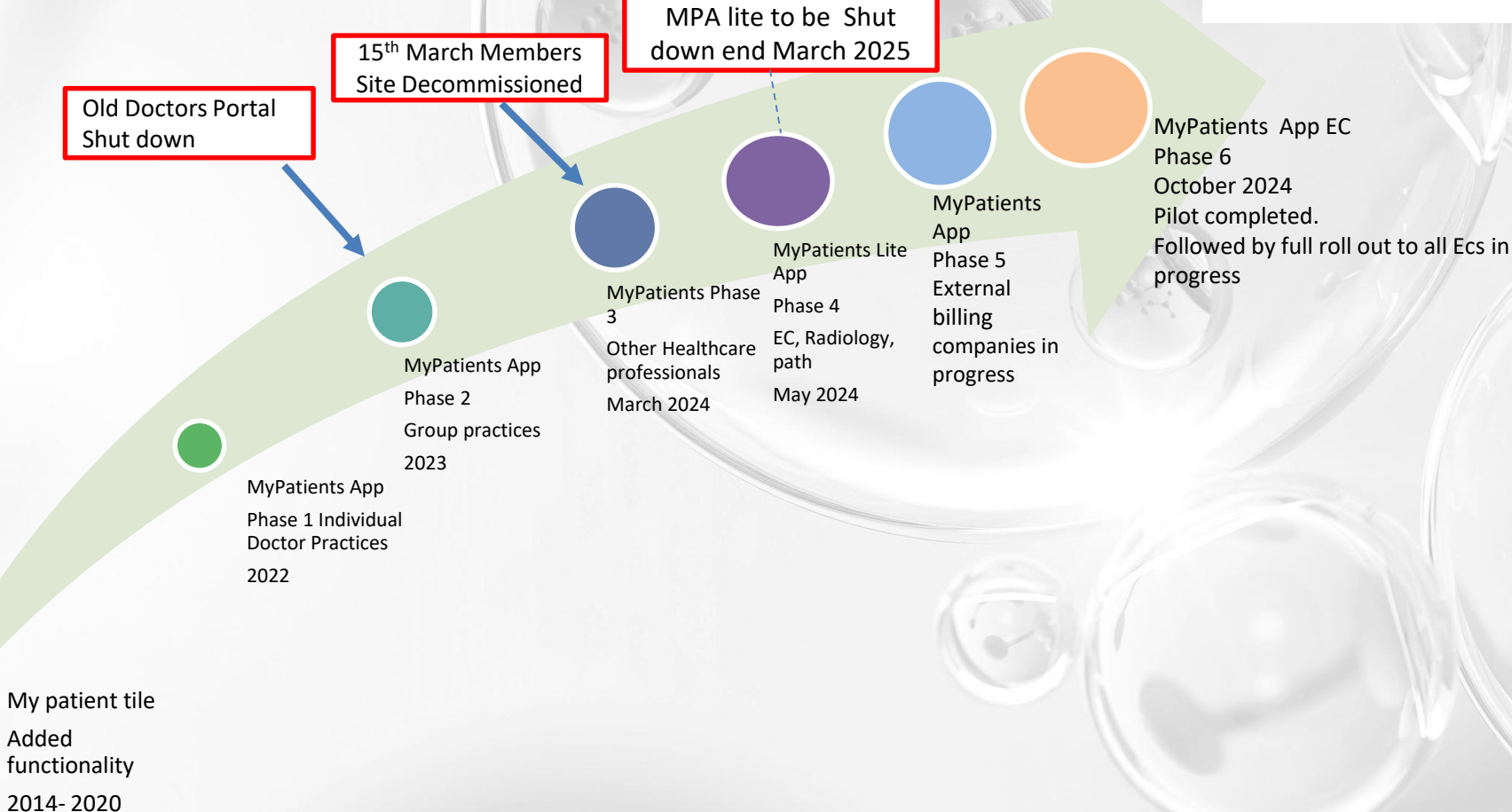

3

# **Clinical Viewer**

### WHAT IS THE CLINICAL VIEWER?

The Clinical Viewer is the tool that the treating team will use to access Unified Care Record.

## WHAT INFORMATION WILL I BE ABLE TO SEE IN THE CLINICAL VIEWER?

The treating team will have access to demographic, medical aid and clinical information such as diagnoses, lab results, procedures and medications among others. This information is continually being expanded upon.

#### WHAT OTHER INFORMATION IS STORED IN THE MEDICLINIC DIGITAL BACKBONE?

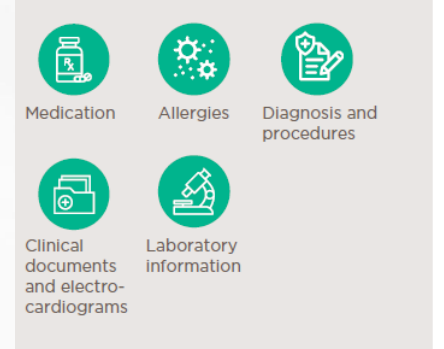

### WHAT IS THE UCR?

<u>S</u>E

S

J.

a

0

The Unified Care Record (UCR) is a longitudinal record that combines many different care encounters, potentially at different places, into one single summary patient record.

### HOW DO I ACCESS PATIENT DETAILS IN THE UCR?

Doctors have access to the Clinical Viewer through the link in the MyPatients App. The nursing and pharmacy teams will have access to the Clinical Viewer link in the patient dashboard and patient administration system.

### WHAT ABOUT CONSENT?

Any information stored or shared, is done so based on the consent given by the patient. Information will only be shared with the treating team who have been granted access and have the correct permissions to view that information. Development

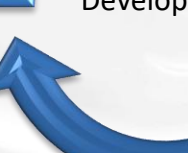

- Clinical Scores
- 1 Radiology into our development environment
- 2 Labs into production
- Care team details
- Maternity

# **Benefits**

**Rapid Access**: Quick retrieval of relevant clinical data at the point of care.

- **Patient Insight**: Immediate access to historical health data for better understanding upon referral.
- **Streamlined Referrals**: Follow up your telephonic referrals directly within the app.
- **Returning Patient Info**: Effortless access to data for returning patients.
- **ICD10 Submission Made Easy**: Submit diagnostic codes seamlessly through the application.
- Secure Discharge Summaries: Create encrypted electronic summaries for safety and compliance.
- **Collaborative Care**: Empower your treatment team with shared access to comprehensive patient histories, enhancing teamwork and continuity of care.

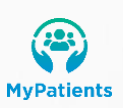

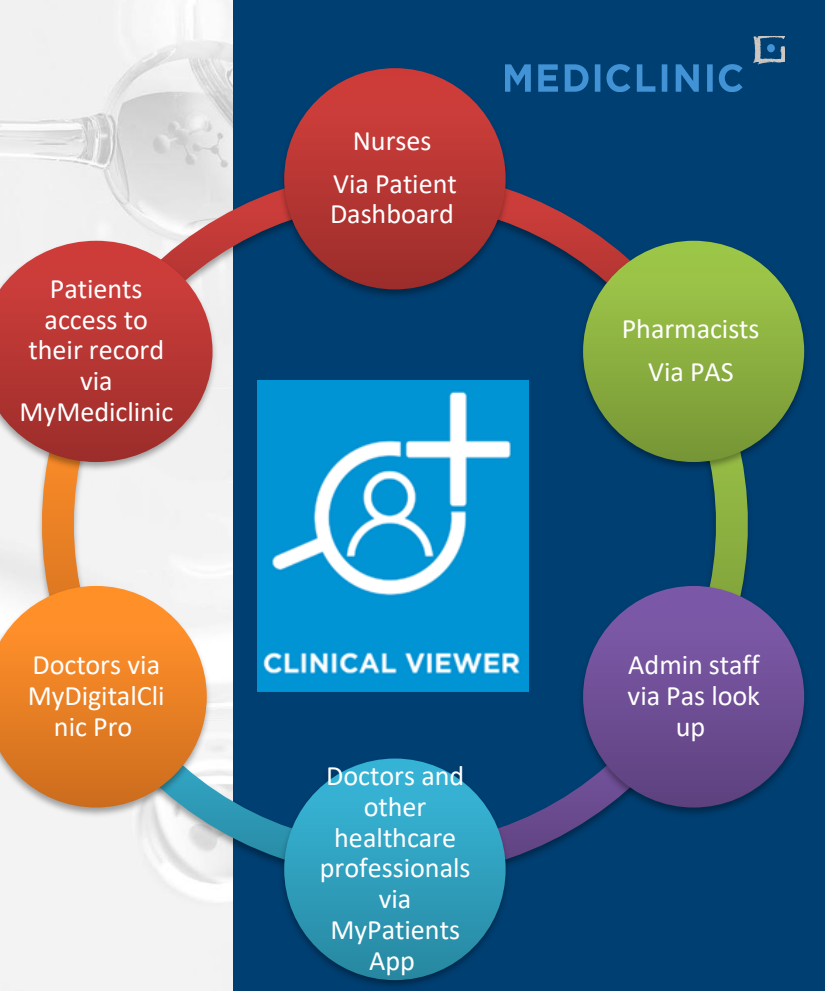

# **Access and permissions**

## MEDICLINIC

### **CARE TEAM**

- Is governed by doctors individually added to as a treating provided to a patients details on Patient administration system.
- Requires not only the group practice but the actual doctor seeing the patient to be recorded.

## ROLE

- Data surfaced and functionality is based on your specific user role.
- Roles configured for Doctors, practice staff, Emergency Centre doctors and other healthcare professionals.

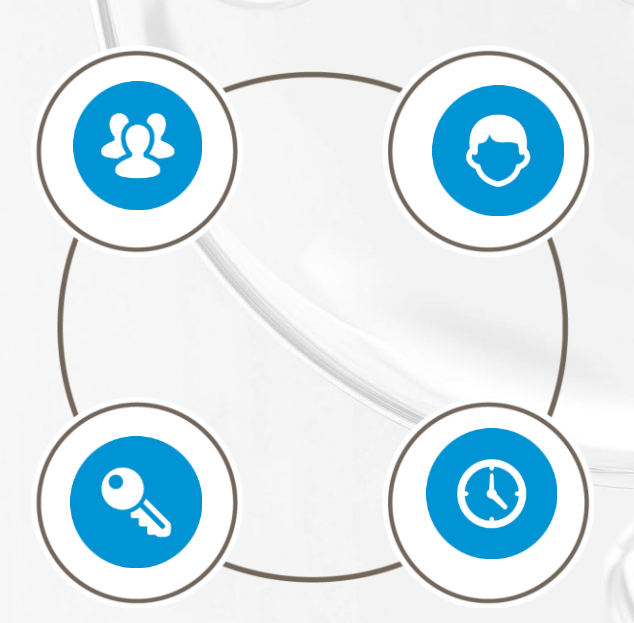

## ACCESS TO A PATIENTS RECORD ON CLINICAL VIEWER

- Based on the care team, only those directly involved in patients treatment will be able to see the current record
- Only accessible to healthcare professionals.

## **CLINICAL VIEWER INFORMATION**

- Amount of data seen dependent on the patients consent.
- The current encounter is visible to all members of the care team up to 90 days post discharge.
- Different roles have access to different data.

## **Confirmation of registration**

**MyPatients** 

After registration each Doctor and nominated practice staff will receive an email that contains your temporary password to the email provided.

| Tue 24/10/2023 08:59 To: 24/10/2023 08:59 To: 24/10/202 To: 24/10/202 To: 24/100 To: 24/100 To: 24/100 To: 24/100 To: 24/100 To |  |
|----------------------------------------------------------------------------------------------------|--|
| 🕑 if there are problems with how this message is displayed, dick here to view it in a web browser.                                                                                                    |  |
|                                                                                                    |  |
|                                                                                                    |  |
| MyPatients                                                                                                    |  |
| Good day Colleague,                                                                                                    |  |
| You qualify to access the new Mediclinic MyPatients App and have successfully been pre-registered.                                                                                                    |  |
| By clicking on the link below you will be able to access the application using this registered email address.                                                                                                    |  |
| Your temporary password is: wYI2T4Ny                                                                                                    |  |
| Click here to log into the app.                                                                                                    |  |
| Our onsite IT and Doctor Relationship resources will be available to offer support setting up the application. Alternatively please contact us via one of the support mechanisms below with any queries:                                                                                                    |  |
| servicedesk@mediclinic.co.za                                                                                                    |  |
| <u>086 012 2123 (Phone)</u> 087 240 6010 (WhatsApp)                                                                                                    |  |
|                                                                                                    |  |
|                                                                                                    |  |

# To access the web application

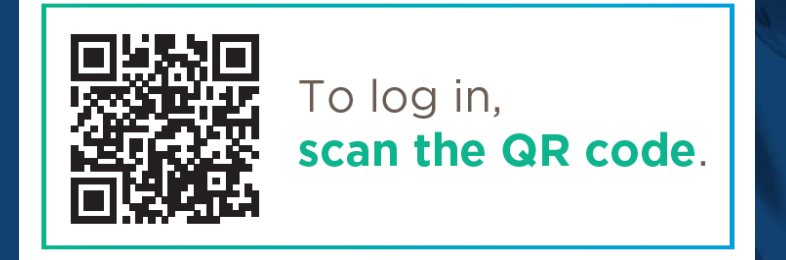

## To log in, visit: https://mypatients.mediclinic.co.za

• Pin the application to your browser

| ~  | Different MyPatients | ×                     | +                                                            |                                     |                                           | -                     |                                                                                                    |                          |
|----|----------------------|-----------------------|--------------------------------------------------------------|-------------------------------------|-------------------------------------------|-----------------------|----------------------------------------------------------------------------------------------------|--------------------------|
| ÷  | → C (•               | mypatientsdev.me      | diclinic.co.za/MyDashboard?active=Home                       |                                     |                                           | ର ୧ ★                 |                                                                                                    |                          |
|    | Pathways (Demo Sit   | e)  🚯 Pathways (Live) | 🔇 Telehealth Access A 🔇 Telehealth   Consent 📑 M             | ediclinic Clinical P 🐧 SAS® Logon I | Mana <mark>S</mark> MyPatients <b>G</b> G | artner Login  🗋 Books | <ul> <li> <i>x</i> Create Shortcut     </li> </ul>                                                   | ×                        |
|    | © <b>D D</b>         | MyPatients            | × +                                                          |                                     | - 0                                       |                       | What item would you like to create a shortcut for?                                                   |                          |
| ~  | CQ                   | https://mypatientsdev | v.mediclinic.co.za/MyDashboard?active=Home                   |                                     |                                           |                       | This wizard helps you to create shortcuts to local or network programs, fi<br>or Internet addresses. | les, folders, computers, |
| Q. | MyPatientApp Snag    | My Patients dev 🚺 Pa  | atient Dashbord 🛛 IR HSCV2020 - Home 🛛 IR XML Document Str 👔 |                                     | ver Req >                                 |                       | Type the location of the item:                                                                       |                          |
|    |                      | 💧 😑 🛞 MyPatien        | its                                                          |                                     |                                           |                       | https://mypatients.mediclinic.co.za/MyDashboard?active=MyPatients                                    | Browse                   |
|    |                      | Dashboard             |                                                              | MyPatientApp Snag List.xlsx         | NTS CONSULT                               |                       | Click Next to continue.                                                                              | ]                        |
|    |                      |                       |                                                              |                                     |                                           |                       |                                                                                                    |                          |

# Troubleshooting Access: Email Deletion, Loss, or Forgotten Password MEDICLINIC

•

9

| MEDICL<br>EXPERTISE YOU CA                                  | IN TRUST.<br>hil address                                                                                                    |                                                                                    |            | Cancel                                                                                                    | CLINIC<br>YOU CAN TRUST. |
|-------------------------------------------------------------|----------------------------------------------------------------------------------------------------|------------------------------------------------------------------------------------|------------|----------------------------------------------------------------------------------------------------|--------------------------|
| Email Address<br>Password<br>rgot your password?<br>Sign in | C Keep me signed in                                                                                                    |                                                                                    |            | Send vo                                                                                                    | erification code         |
| Mediclinic B2C Test En                                      | vironment Personal Community account email verification coo<br>of Mediclinic B2C Test Environment Personal Community «msonlinesei<br>To help protect your privacy, Outlook prevented automatic download of some pictures in this messag<br>inka or open attachments unless you recognize the service and know the content is sale. | <mark>de</mark><br><u>n Reply ≪n Reply All → Forward</u><br>Weel 02/03/2022<br>re. | Cancel     | EXPERTISE YOU CAN TRUST.<br>In code has been sent to your inbox. Please copy it<br>to the input box below.<br>w.peinke@mediclinic.co.za | Continue                 |
|                                                             | Verify your email address<br>Thanks for verifying your <u>matthewpeinke@mediclinic.co.za</u> account!<br>Your code is: 095272<br>Sincerely.                                                                                                    |                                                                                    | 1 Verifica | Verify code Send new code                                                                                                    |                          |

MyP

## **First log in**

On first log in :

- 1. Accept Terms , conditions and Privacy policy
- 2. Opt in to receive in App referrals and SMS notifications
- Also confirm your Cell number. If the cell number is incorrect please contact DRM/PAM so that the emergency number details will be updated on PAS
- 4. Set a new password

https://mypatients.mediclinic.co.za

## **OPT-IN FOR SMS NOTIFICATIONS**

Do you want to receive SMS notifications from MyPatients? We recommend that you opt-in, as it's the fastest way to receive referral notifications.

You will receive these SMS notifications on 27846825250.

Yes, send me SMS notifications.

If this number is incorrect, please update it with your Doctor Relationship Manager.

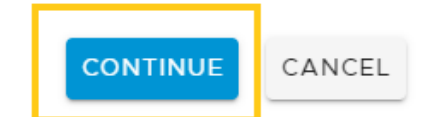

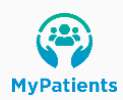

# Navigation

## MEDICLINIC

•

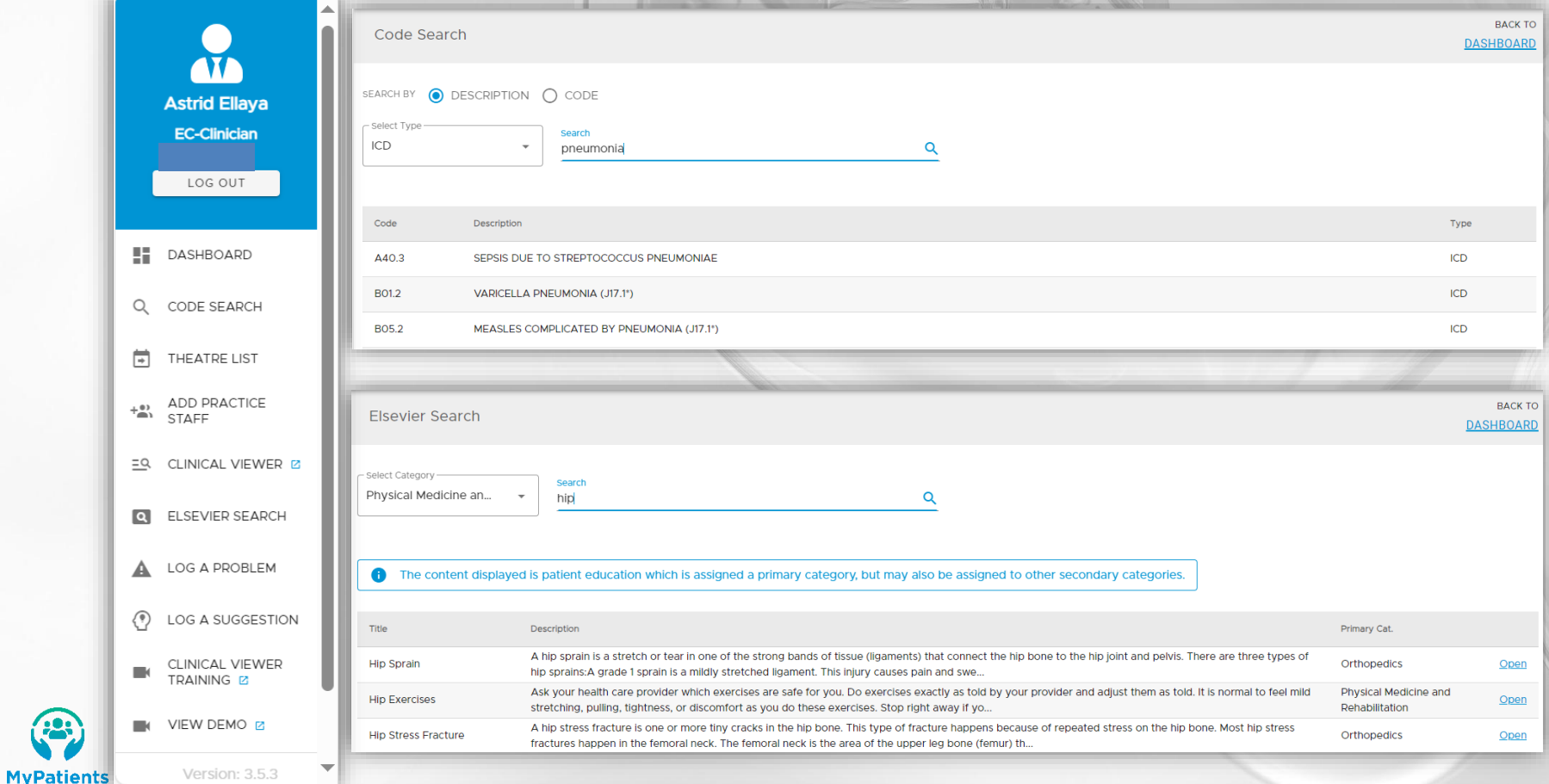

| vavigati                                                                                | My Patients: Problem Identified - Message (HTML)                                                                                                    |                                                                                                    |
|-----------------------------------------------------------------------------------------|----------------------------------------------------------------------------------------------------|----------------------------------------------------------------------------------------------------|
| Astrid Ellaya                                                                           | File       Message       Insert       Options       Format Text       Review       Q Tell me what you want to do         Image: Second Text       Calibri - 11       A A A TEXT       Review       Q Tell me what you want to do       Image: Second Text       Poster App Stage.         Paste       B       I       U       Image: Arrow Text       Address Check       Attach Attach Signature Book Names       Image: Text       Image: Text       Text                                                                                                    | Marger Jones Confin Jose Sullaw Rect Licolad  Marger Jones Confin Jose Sullaw Rect Licolad  Marger Jones Confin Jones Confin Jones Config Licolad Config Jones Config Licolad Config Jones Config Licolad Config Jones Config Licolad Config Jones Config Licolad Config Jones Config Jones |
| LOG OUT                                                                                 | Send Bcc Subject My Patients: Problem Identified                                                                                                    | A QUICK GUIDE TO THE<br>MEDICLINIC MYPATIENTS APP                                                                                                    |
| DASHBOARD                                                                               | Dear Service Desk ** Please insert a description of the problem in as much detail as possible here **                                                                                                    |                                                                                                    |
| CODE SEARCH                                                                             | Thank you, Astrid Ellaya                                                                                                    |                                                                                                    |
|                                                                                         |                                                                                                    |                                                                                                    |
| ELSEVIER SEARCH                                                                         | m my ratients: New Suggestion - Message (HTML)                                                                                                    |                                                                                                    |
| ELSEVIER SEARCH                                                                         | File       Message       Insert       Options       Format Text       Review       Q Tell me what you want to do         File       Message       Insert       Options       Format Text       Review       Q Tell me what you want to do         Paste       B       I       U       Value       E       E                                                                                                    | eew plates                                                                                                    |
| ELSEVIER SEARCH<br>LOG A PROBLEM<br>LOG A SUGGESTION<br>VIEW DEMO 😢                     | File       Message       Insert       Options       Format Text       Review       Options       Format Text       Review       Options       Format Text       Review       Options       Format Text       Review       Options       Format Text       Review       Options       Format Text       Review       Options       Format Text       Review       Options       Format Text       Review       Options       Format Text       Review       Options       Format Text       Review       Options       Format Text       Review       Options       Format Text       Review       Options       Format Text       Review       Options       Format Text       Review       Address       Address       Attach       Attach                                                                                                    | Plates                                                                                                    |
| ELSEVIER SEARCH<br>LOG A PROBLEM<br>LOG A SUGGESTION<br>VIEW DEMO (2)<br>Version: 3.5.3 | File       Message       Insert       Options       Format Text       Review       Option       Format Text       Review       Option       Format Text       Review       Option       Format Text       Review       Option       Format Text       Review       Option       Format Text       Review       Option       Format Text       Review       Option       Format Text       Review       Option       Format Text       Review       Option       Format Text       Review       Option       Format Text       Review       Option       Format Text       Review       Option       Format Text       Review       Option       Format Text       Review       Option       Format Text       Review       Address       Charter       Potion       Format Text       Review       Address       Format Text       Review       Potion       Format Text       Potion       Format Text       Potion       Format Text       Potion       Format Text       Potion       Format Text       Potion       Format Text       Potion       Format Text       Potion       Format Text       Potion       Format Text       Potion       Format Text       Potion       Format Text       Potion       Format Text       Potion       Format Text       Potion       Format Text       Potion <td>Plates mplates</td>                                                                                                    | Plates mplates                                                                                                    |
| ELSEVIER SEARCH<br>LOG A PROBLEM<br>LOG A SUGGESTION<br>VIEW DEMO 22<br>Version: 3.5.3  | File       Message       Insert       Options       Format Text       Review       Q Tell me what you want to do         File       Message       Insert       Options       Format Text       Review       Q Tell me what you want to do         Paste       B       I       Image: Section - Section - Secti | iew plates                                                                                                    |
| ELSEVIER SEARCH<br>LOG A PROBLEM<br>LOG A SUGGESTION<br>VIEW DEMO 2<br>Version: 3.5.3   | File       Message       Insert       Options       Format Text       Review       Q Tell me what you want to do         File       Message       Insert       Options       Format Text       Review       Q Tell me what you want to do         Paste       Calibri       11       A       A       Image: A text       Review       Q Tell me what you want to do         Paste       B       I       U       Image: A text       Review       Q Tell me what you want to do       Image: A text       Image: A text       Imag                                                                                                    | ev<br>plates<br>mplates                                                                                                    |

# Adding Practice Staff to Doctor Profiles in Group Practices MEDICLINIC

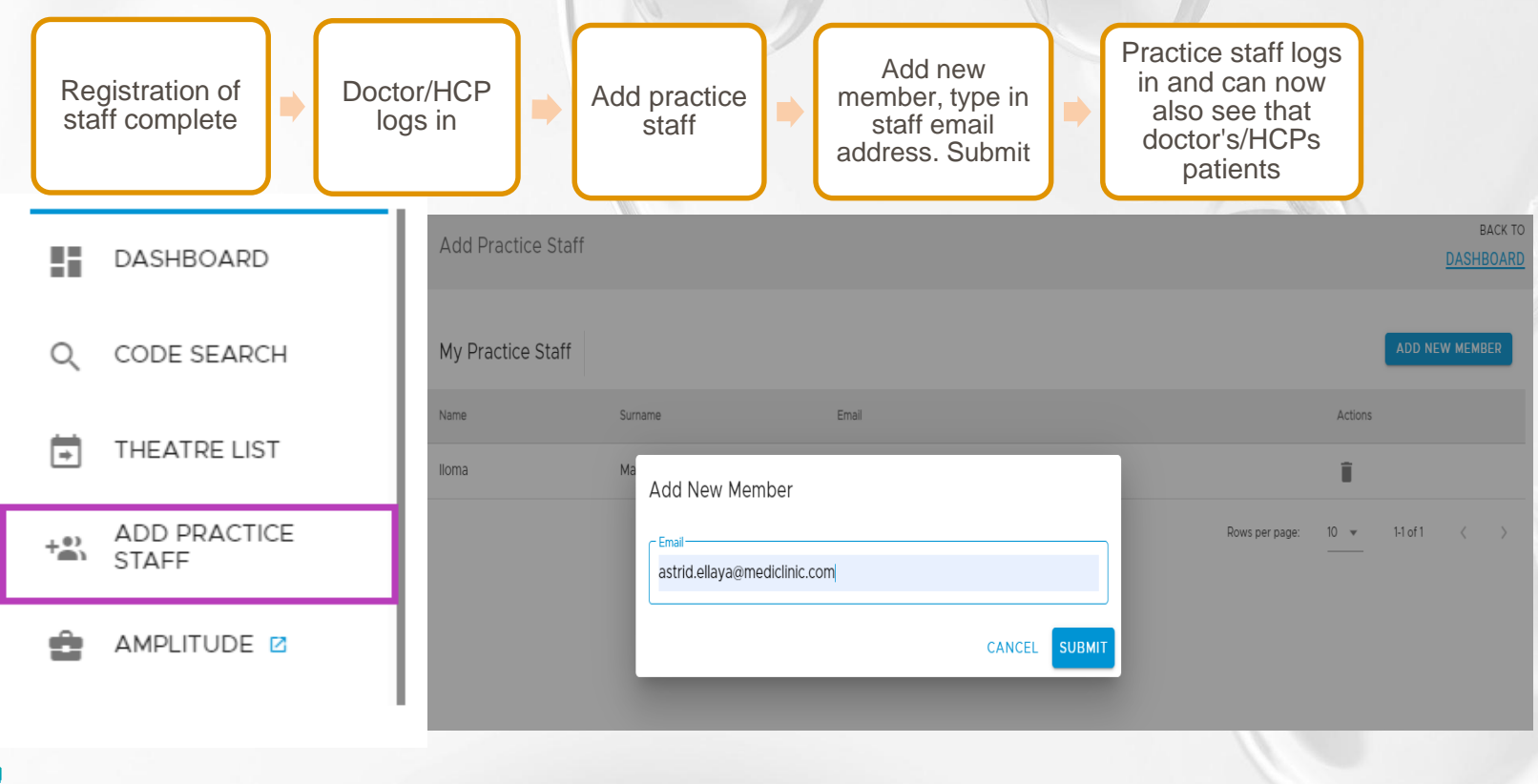

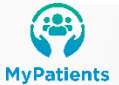

# Group practice staff able to see multiple doctors patient records

| 0                             | ■ ( MyPatients                                                                  |                                                                                                    | MEDICLINIC                 |
|-------------------------------|---------------------------------------------------------------------------------|----------------------------------------------------------------------------------------------------|----------------------------|
| Gerrit van                    | Patients                                                                        |                                                                                                    | DASHBOARD PATIENTS CONSULT |
| Milligen (HOT)<br>Admin-Staff | FILTER BY O Patients In Hospital O Discharged Last 90 Days 🔘                    | All Patients                                                                                                    | SEARCH DOWNLOAD 2          |
| MYBURGH, Not found            | (SURGE) Itients For Myburgh, Not Found                                          |                                                                                                    |                            |
| Medi, Gerrit (AUDST)          | COCKRELL, PENELOPE<br>DIAGNOSIS: 204.2<br>40 = F = 95550<br>2024/02/28 12:47:00 | 日      日      日 | ● 龠                        |
| DASHBOARD                     |                                                                                 |                                                                                                    |                            |
| Q CODE SEARCH                 |                                                                                 |                                                                                                    |                            |
| THEATRE LIST                  |                                                                                 |                                                                                                    |                            |
| AMPLITUDE 2                   |                                                                                 |                                                                                                    |                            |
| ELSEVIER SEARCH               |                                                                                 |                                                                                                    |                            |
| LOG A PROBLEM                 |                                                                                 |                                                                                                    |                            |
| LOG A SUGGESTION              |                                                                                 |                                                                                                    |                            |
|                               |                                                                                 |                                                                                                    |                            |
| Version: 3.4.4                |                                                                                 |                                                                                                    |                            |
|                               |                                                                                 |                                                                                                    |                            |

![](_page_13_Picture_2.jpeg)

# MEDICLINIC

![](_page_14_Figure_1.jpeg)

MyPatients

# Patients tab: displays all patients in the care team on pas for that doctor

|                                                                                                    | E 🎱 MyPatients                                                                                                    | S                                                                                                    | ← Search                                                                               |
|----------------------------------------------------------------------------------------------------|----------------------------------------------------------------------------------------------------|----------------------------------------------------------------------------------------------------|----------------------------------------------------------------------------------------|
| MyPatients                                                                                                    | DASHBOARD PATIENTS CONSULT FILTER BY O Patients                                                                                                    | s in Hospital 💿 Discharged Last 7 Days 🔿 Patients in EC 🔿 Discharged from Et                                                                                                    | Search by<br>Select Type<br>All                                                        |
| FILTER BY O Patients in Hospital (                                                                                                    | Discharged Last 7 Days O Patients in EC O Discharged from EC O All Patients SEARCH DOWNLOAD Three are no discharge                                                                                                    | Days<br>ed patients to show.                                                                                                    | Select Hospital                                                                        |
| DASH, RAINBOWS           DIAGNOSIS: 082.9           ➡ CG12 + 43 + F + 70197           2024/12/10 at 14:36:00           CLINICAL VIEWER                    | Image: Construction of the construction of the construc |                                                                                                    | All   Search on surname or visit number  Q                                             |
| JACK, PRUDENCE           DIAGNOSIS: 088.2           Im         DC24 ± 20 € F € 70210           2025/01/24 at 14:53:00           CLINICAL VIEWER         Ø | MATKOVICH, PETER JAMES       Image: Cost = 82 + M + 70164         DIAGNOSIS: 10       Image: Cost = 82 + M + 70164         DIAGNOSIS: 2024/11/01 at 07:42:00       Image: Cost = 82 + M + 70164         CLINICAL VIEWER       Image: Cost = 82 + M + 70164         DIAGNOSIS: 100       Image: Cost = 82 + M + 70164         DIAGNOSIS: 100       Image: Cost = 82 + M + 70164         DIAGNOSIS: 100       Image: Cost = 82 + M + 70164         DIAGNOSIS: 100       Image: Cost = 84 + F + 70199         Image: Cost = 84 + F + 70199       Image: Cost = 84 + F + 70199         Image: Cost = 84 + F + 70199       Image: Cost = 84 + F + 70199         Image: Cost = 84 + F + 70199       Image: Cost = 84 + F + 70199         Image: Cost = 84 + F + 70199       Image: Cost = 84 + F + 70199         Image: Cost = 84 + F + 70199       Image: Cost = 84 + F + 70199         Image: Cost = 84 + F + 70199       Image: Cost = 84 + F + 70199         Image: Cost = 84 + F + 70199       Image: Cost = 84 + F + 70199         Image: Cost = 84 + F + 70199       Image: Cost = 84 + F + 70199         Image: Cost = 84 + F + 70199       Image: Cost = 84 + F + 70199         Image: Cost = 84 + F + 70199       Image: Cost = 84 + F + 70199         Image: Cost = 84 + F + 70199       Image: Cost = 84 + F + 70199         Image: Cost = 7000       Image: Cost = 84 + F + 70199                                                                                                    |                                                                                                    | Search on discharge date (range)                                                       |
|                                                                                                    | E MyPatients MEDICLINIC DASHBOARD PATIENTS CONSULT                                                                                                    | Search on discharge date (range) Search on discharge date (range) Sea | discharoe date (ranoe)<br>January 2025 > X                                             |
|                                                                                                    | Patients     Discharged Last 7 Days     Patients in EC     Discharged from EC     All Patients     Stancie     Ordering       Discharged Last 90 Days     CAROLUS, ELIZABETH ANN<br>Dischorges G43<br>33 ± F = 69747<br>2024/12/04 in 500:00<br>CLINICAL VIEWER g     CAROLUS, ELIZABETH ANN<br>Dischorges G43<br>2024/12/209 at 001200<br>CLINICAL VIEWER g     CAROLUS, ELIZABETH ANN<br>Dischorges G43<br>2024/12/209 at 001200<br>CLINICAL VIEWER g     CAROLUS, ELIZABETH ANN<br>Dischorges G43<br>2024/12/209 at 001200<br>CLINICAL VIEWER g     CAROLUS, ELIZABETH ANN<br>DIAGNOSSE G13<br>2024/12/209 at 001200<br>CLINICAL VIEWER g     CAROLUS, ELIZABETH ANN<br>DIAGNOSSE G13<br>2024/12/209 at 001200<br>CLI                                                            | S       M       T       W       T       F       S       M         1       2       3       4       5       6       7       Y       5       6         8       9       10       11       12       13       14       Y       5       6         15       16       17       18       19       20       21       22       23       24       25       26       27       28       19       26       27         29       30       31       26       27       28       26       27       28       26       27                                                                                                    | T W T F S<br>1 2 3 4<br>7 8 9 10 11<br>14 15 16 17 18<br>21 22 23 24 25<br>28 29 30 31 |
| MyPatients                                                                                                    | REF MESH DATA C                                                                                                    | CANCEL OK                                                                                                    | CANCEL OK                                                                              |

# **Patient card**

**MyPatients** 

|                                                                                              |                                                   |                            |                                   |                                 |                           |                                                  |                                    |                                       |                             | Concession in the lateral sector |
|----------------------------------------------------------------------------------------------|---------------------------------------------------|----------------------------|-----------------------------------|---------------------------------|---------------------------|--------------------------------------------------|------------------------------------|---------------------------------------|-----------------------------|----------------------------------|
| E CAROLUS, NADINE                                                                            |                                                   | MEDICLINIC                 | Patient Details                   |                                 |                           |                                                  |                                    |                                       |                             | ,                                |
| CAROLUS, NADINE<br>Discharged Patient                                                        |                                                   | DASHBOARD PATIENTS CONSULT | CAROLUS, NA                       | ADINE                           |                           |                                                  |                                    |                                       |                             | Per                              |
| Personal Details                                                                             | Visit Details                                     | ^                          | Personal Details                  |                                 |                           | Contact Details                                  |                                    | Visit Details                         |                             |                                  |
| Expand to view the patients details Age Birth Date Gender                                    | Expand to view visit details Hospital Patient No. | Admitted                   | Age<br>40                         | Birth Date<br>1963/11/23        | Gender<br>Female          | Wark No<br>029436000                             | Home No<br>078m54762               | Hospital<br>Mediclinic Panorama       |                             |                                  |
| 40 1983/11/23 Pemale Doctor Language                                                         | Ward Bed                                          | Level of Care              | D Number                          | ID Type<br>RSAD                 | Employer<br>MEDICLINIC    | Enal<br>NatthewPeinke@Mediclinic.co.za           |                                    | Level of Care<br>See patient activity | Ward<br>Not available       | Bed<br>Not available             |
| AGGENBACH I AND ASSOC English<br>VIEW MORE                                                   | Not available Not available                       | See patient activity       | Occupation<br>MEDICLINIC          | Doctor<br>AGGENBACH I AND ASSOC | Doctor Role<br>Admitting  | Address<br>Not available                         |                                    | Patient No<br>70136_D1011217339       | Admitted 2024/10/09         | Discharged<br>2024/10/09         |
| Clinical Information                                                                         | CLINICAL VIEWER (2) Forms and Action              | 21                         | Language<br>English               |                                 |                           | Not available<br>Not available                   |                                    | Antual Method<br>Walk-In              | Hospital Service<br>MEDICAL | Patient Type<br>Emergency        |
| PATIENT ACTIVITY LEVEL OF CARE DIAGNOSES CARE TEAM                                           | FORMS ACTIONS                                     | REFER                      |                                   |                                 |                           |                                                  |                                    | LOS (Actual)<br>0.5                   | LOS (Authorised)<br>.0      | Deceased No                      |
| Dicharged                                                                                    | Type of Form                                      | Action                     | 1                                 |                                 |                           |                                                  |                                    | BM<br>0 kg/m2                         | Weight<br>O kg              | Height<br>O m                    |
| Recorded at 10:15:00 on 9 Oct 2024                                                           | Discharge Summary                                 | CREATE NEW                 | <u> </u>                          |                                 |                           |                                                  |                                    |                                       |                             |                                  |
| Admitted<br>Recorded at 05:06:00 on 9 Oct 2024                                               |                                                   |                            | Medical Aid Details               |                                 |                           | Main Member Details                              |                                    | Next of Kin Details                   |                             |                                  |
| Consent Management                                                                           |                                                   | ~                          | Medical Ald<br>DISCOVERY HEALTH   | Plan Name<br>KeyCare Plus       | Membership No<br>54513512 | Sumarre Title<br>CAROLUS MISS                    | intuis<br>N.                       |                                       |                             |                                  |
| Click to collapse                                                                            |                                                   |                            | Authorisation No<br>Not available | Patient Dependant Code<br>00    |                           | Gender Relation<br>Female MAIN                   | ID Number<br>8311230064084         |                                       |                             |                                  |
| Facility Encounter Type Admitted                                                             | Discharged                                        | Admitting Clinician        |                                   |                                 |                           | ID Type Work No<br>RSAD 0                        | Home No<br>0                       |                                       |                             |                                  |
| Mediclinic Cape Gate         O         2024/10/14 06:53:00                                   | 2024/10/15 13:54:00                               | DE BRUIN GP                |                                   |                                 |                           | Email Address Employe<br>Not available Not avail | r Occupation<br>able Not available |                                       |                             |                                  |
| Mediclinic Cape Gate E 2024/09/26 07:01:00     Mediclinic Bioemfontein I 2024/07/04 06:02:00 | 2024/09/26 10:03:00<br>2024/07/04 23:59:59        | NOHAMED Z                  |                                   |                                 |                           | Address<br>TEST STREET; TEST SUBURB              |                                    |                                       |                             |                                  |
| Mediclinic Bioemfontein     I     2024/06/26 06:31:00                                        | 2024/07/04 11:55:00                               | LESOLI RB                  |                                   |                                 |                           | 7550                                             |                                    | _                                     |                             | _                                |
| Audit Trail Click to collapse                                                                |                                                   |                            | ^ Care Te                         | eam Notes                       |                           |                                                  |                                    |                                       |                             |                                  |
| Date Registration No.                                                                        | Name                                              |                            | Date                              | onapse                          | Contributor               |                                                  | Not                                |                                       |                             | Note Type                        |
| 2024-10-16 09:53 MP0470880                                                                   | AGGENBACH I                                       |                            | 2025-02                           | 2-03 08:32:57 AM                | Nadine Sł                 | er on behalf of the second second                | Cor                                | sultation for intervention            |                             | Consult                          |
| 2024-10-16 09-53 MP0470880                                                                   | AGGENBACH I                                       |                            |                                   |                                 |                           |                                                  |                                    | Rows per p                            | age: 5 ≠ 1-1 of             | <i>n</i> < >                     |
|                                                                                              |                                                   |                            | PRINT                             | NOTES                           |                           |                                                  |                                    |                                       |                             |                                  |

# **View Patient Activity and Level of Care details**

| Clinical Information                                                                                                    |
|----------------------------------------------------------------------------------------------------|
| PATIENT ACTIVITY LEVEL OF CARE DIAGNOSES CARE TEAM                                                                                                    |
| Bed Change A ASO5<br>Recorded at 10:24:41 AM on 5 Nov 2024                                                                                                    |
| Bed Change GEN A AS05<br>Recorded at 10:17:23 AM on 5 Nov 2024                                                                                                    |
| Clock-In: 2024-11-03 14:12 - Clock-Out: 2024-11-03 15:23 - UNLISTED LAPAROSCOPIC PROC - BLADDER - duration 71 minutes<br>Recorded at 2:12:00 PM on 3 Nov 2024                       |
| Clock-In: 2024-11-03 14:12 - Clock-Out: 2024-11-03 15:23 - LAPAROSCOPY, SURGICAL PROSTATECTOMY, RETROPUBIC RADICAL -<br>duration 71 minutes<br>Recorded at 2:12:00 PM on 3 Nov 2024 |
| Clock-In: 2024-11-03 14:12 - Clock-Out: 2024-11-03 15:23 - LAPAROSCOPY RETROPERITONEAL LYMPH NODE BIOPSY - duration 71 minutes<br>Recorded at 2:12:00 PM on 3 Nov 2024              |
| Admitted<br>Recorded at 10:17:00 AM on 3 Nov 2024                                                                                                    |

| Clinical II                          |                     |                 |                   |           |                          |   |  |  |  |  |
|--------------------------------------|---------------------|-----------------|-------------------|-----------|--------------------------|---|--|--|--|--|
| PATIENT                              |                     | LEVEL OF CARE   | DIAGNOSES         | CARE TEAM |                          |   |  |  |  |  |
| LOC Start date and time              |                     |                 | End date and tin  | ne        | Duration                 |   |  |  |  |  |
| GEN                                  | 2025/01/24          | at 14:53        | 2025/01/29 at     | 16:20     | 05 Days 01 Hours 27 Mins |   |  |  |  |  |
| Clinical Information CLINICAL VIEWED |                     |                 |                   |           |                          |   |  |  |  |  |
| PATIENT AC                           |                     | EL OF CARE DIAG | NOSES CARE        | TEAM      |                          | _ |  |  |  |  |
| LOC                                  | Start date and time | 9               | End date and time |           | Duration                 |   |  |  |  |  |
| ICU 2024/12/05 at 12:54              |                     |                 | 2024/12/10 at 11: | 48        | 04 Days 22 Hours 54 Mins |   |  |  |  |  |

# Submit an ICD10 diagnosis

![](_page_18_Picture_2.jpeg)

# Three mechanisms to be added to a patients care team as a treating provider

![](_page_19_Picture_1.jpeg)

| June                                             |            |       |                             |                    |                | DAS |
|--------------------------------------------------|------------|-------|-----------------------------|--------------------|----------------|-----|
| atients                                          |            |       |                             |                    |                |     |
| ocation                                          |            |       |                             |                    | ~              |     |
| Froup Practice (optional) ——<br>Lyping to search |            | * A   | Iect Doctor<br>CKERMANN, HI | GARD (UROLO)       | × -            |     |
| on visit number (Patier                          | nts In Hos | Q Sei | arch on patient :           | surname            | Q              |     |
|                                                  |            | Bed   | Visit No.                   | Patient First Name | Patient Sumame | ,   |
| Doctor                                           | Ward       |       |                             |                    |                |     |
| Doctor<br>ACKERMANN HM                           | E          | EG24  | 95442                       | HEILETJE ALETTA    | MOSTERT        |     |

| ORMS ACTIONS REFER                  |          |
|-------------------------------------|----------|
| Select Location                     |          |
| Panorama                            | -        |
| select Doctor                       |          |
|                                     | -        |
|                                     |          |
| Notes<br>Diasse review this nation! | 8        |
| rease review this patient           |          |
| Enter the notes for referral        | 27 / 255 |

Unit Administration assistant or reception staff.

Can add an additional treating provider on PAS Using the consult tab within the application.

Can use the application to automatically be added on PAS Receiving a referral within the Application.

Also automatically adds the doctor into the care team on PAS

![](_page_19_Picture_10.jpeg)

# **Consult – Allows addition to the care team by the doctor or MEDICLINIC practice admin**

|                           |                                              |                              |                            |                                           |                                                                           |                                         |                                                       | DA               | SHBOARD PATIENTS CONSULT |
|---------------------------|----------------------------------------------|------------------------------|----------------------------|-------------------------------------------|---------------------------------------------------------------------------|-----------------------------------------|-------------------------------------------------------|------------------|--------------------------|
| Fin                       | d Patients                                   |                              |                            |                                           |                                                                           |                                         |                                                       |                  |                          |
| S                         | elect Location                               |                              | •                          |                                           |                                                                           |                                         |                                                       |                  |                          |
| Se                        | arch on Visit Number or Patient<br>arts with | : Surname                    | ٩                          | Search on Group Prac<br>Start typing to s | tice<br>earch                                                             | Search on Doctor     Start typing to se | earch 🗸                                               |                  |                          |
|                           | Doctor                                       | Ward                         | Bed                        | Visit No.                                 | Patient First Name                                                        | Patient Surname                         | D (discharged) / A (admitted)                         | Actions          | Reason                   |
|                           | ALBERTYN M                                   | Н                            | HG03                       | 95543                                     | DAISY                                                                     | DUCK                                    | A: 2024/01/16                                         | 1 12             | Consultation             |
|                           | ALBERTYN M                                   | н                            | HP20                       | 95545                                     | MOUSE                                                                     | MICKEY                                  | A: 2024/01/16                                         | 1 22             |                          |
| - sear<br>Sta             | ct Location                                  | Ward                         | Bed<br>HG03                | * Visit No.<br>95543                      | Search on Doctor<br>ALBERTYN, M (GYNAE)<br>Patient First Name<br>DAISY    | Patient Sumame<br>DUCK                  | Add Reason and I<br>Select Reason<br>Referring Doctor | Referring Doctor | -                        |
|                           | ALBERTYN M                                   | н                            | HP20                       | 95545                                     | MOUSE<br>Add Reason                                                       | MICKEY                                  | 6 Select Doctor                                       |                  | •                        |
| <del>By clin</del><br>SUE | king opmit, you acknowledge tr               | hat you have obtained a refe | erral from the specified d | octor to treat and join the               | Consultation<br>Consultation for intervention<br>Pre-operative assessment | ΤE                                      | C Doctor Name and Su                                  | rname<br>CAN     | k :<br>k: :<br>DVI       |

MvPatients

21

# After telephonic or in person referral in app referral can be sent

| E MOSTERT, ELSA MARIA                                                                                                    | MEDICLINIC                            | Forms and Actions                                                                       |
|----------------------------------------------------------------------------------------------------|---------------------------------------|-----------------------------------------------------------------------------------------|
|                                                                                                    | Forms and Actions                     | FORMS ACTIONS REFER                                                                     |
| PATIENT ACTIVITY LEVEL OF CARE DIAGNOSES CARE TEAM                                                                                                    | FORMS ACTIONS REFER                   | Constantiaberg                                                                          |
| Discharged<br>Recorded at 3:34:00 PM on 17 Jan 2025                                                                                                    | Panorama   Refer patient to HCP       | Refer patient to HCP  Select Healthcare Professional  [Start typing to search , (AUDST) |
| Bed Change GEN B BG06<br>Recorded at 3:18:33 PM on 17 Jan 2025<br>Thursday • 13:17                                                                                                    | Select Doctor<br>BOTHA, JOHAN (ENTSU) | UGARCHUND, TRACY (DIETI)                                                                |
| Admitted<br>Recorded at 8:18:00 AM on 17 Jan 2025<br>MyPatients: ELSA MARIA MOSTERT<br>(94983) has been referred to you<br>by Caroline Antonie. Referred at<br>2023/05/04 13:17:53<br>13:17 | Notes<br>Second opinion needed.       |                                                                                         |
| Okay 🤞 Thanks 😥 Nice                                                                                                    | SAVE MOSTERT<br>DIAGNOSIS:            | R11 STALETTA                                                                            |
|                                                                                                    | 2023/10/12<br>CLINICAL                | 08:00:00<br>VIEWER ☑ CT                                                                 |

**MyPatients** 

# **CLINICAL VIEWER**

|                         | CLINICAL VIEWER                           |  |
|-------------------------|-------------------------------------------|--|
| DASHDUARU               |                                           |  |
| Q CODE SEARCH           | PATIENT SEARCH                            |  |
| THEATRE LIST            | Search by Demographics                    |  |
| + ADD PRACTICE<br>STAFF | AST NAME PHONE                            |  |
| AMPLITUDE 🗹             | IDDLE NAME GENDER                         |  |
| EQ. CLINICAL VIEWER     | ATE OF BIRTH                              |  |
|                         | Search by MRN     Override Consent Policy |  |

![](_page_22_Picture_3.jpeg)

# **CLINICAL VIEWER**

⊘₽

СТ

# EUNNER, ROAD DIAGNOSIS: 27125 Image: EG34 49 mm 2023/10/09 12:28:00 CLINICAL VIEWER Image: EG34

MEDICLINIC

•

24

RUNNER, ROAD FAST

Male 50y 12/07/1973 MPIID: 100187427

There may still be restricted data that you are not

permitted to view.

Override Applied

### 🐴 🕿 🙇 🚾 🚥

| Chartbook                             | ✓ DIAGNOSES                                     |                                    |                         | Sorted by Encounter I | Date, Facility | ✓ LAB RES            | SULTS                                |                                  |                                      | Sorted by Collection Date | e, Order |
|---------------------------------------|-------------------------------------------------|------------------------------------|-------------------------|-----------------------|----------------|----------------------|--------------------------------------|----------------------------------|--------------------------------------|---------------------------|----------|
| Clinical Summary                      |                                                 |                                    |                         |                       |                |                      |                                      |                                  |                                      |                           |          |
| Encounterr                            | Diagnosis 🗘                                     | Encounter No                       | Facility 🗘              | Encounter Date 🗘      | Details        | Results              | Order 🗘                              | Link                             | Collection Date 🗘                    | 1                         | Details  |
| Encounters                            | Other And Unspecified Abdominal Pain            | 79076                              | Mediclinic Stellenbosch | 15/07/2024            |                | Results              | Liver Function                       |                                  | 01/12/2024 22:48                     |                           | :        |
| Conditions                            | Severe Depressive Episode Without Psychotic Sym | ptoms 87686                        | Mediclinic Newcastle    | 13/07/2024            | 11             | Results              | Minerals                             |                                  | 01/12/2024 22:48                     |                           | :        |
| Allergies                             | Essential (Primary) Hypertension                | 95640                              | Mediclinic Panorama     | 24/06/2024            | 11             | Results              | Minerals                             |                                  | 01/12/2024 22:48                     |                           | :        |
| Medications                           | Appendectomy                                    | 89866                              | Mediclinic Cape Gate    | 07/12/2023            | ÷              | Results              | PDF Report                           | PDF                              | 01/12/2024 22:48                     |                           | :        |
| Vital Signs                           | Other And Unspecified Abdominal Pain            | 89866                              | Mediclinic Cape Gate    | 07/12/2023            | 11             | Results              | Renal Function                       |                                  | 01/12/2024 22:48                     |                           | :        |
| Lab Results                           | Page 1 Next >                                   |                                    |                         |                       |                | <u>Previous</u> Pag  | ye 4 <u>Next≥</u>                    |                                  |                                      |                           |          |
| Documents                             |                                                 |                                    |                         |                       |                |                      |                                      |                                  |                                      |                           |          |
| Diagnostic Studies                    | ✓ ALLERGIES                                     |                                    |                         | Sorted by Last Updat  | ted, Allergen  | ✓ DIAGNO             | STIC STUDIES                         |                                  |                                      |                           |          |
| Procedures                            | Allergen 🗘                                      | Reaction 🗘 Facili                  | ty.                     | Last Updated 🗘        |                | Study                | Description                          | Document Link                    | Test Date                            | Details                   |          |
| Prosthesis and Implants               | Allergic Rhinitis Due To Pollen                 | Medi                               | linic Panorama          |                       |                |                      |                                      |                                  |                                      |                           |          |
|                                       | Allergic Purpura                                | Medi                               | linic Cape Gate         |                       |                |                      |                                      |                                  |                                      |                           |          |
| Care Team                             |                                                 |                                    |                         |                       |                |                      |                                      |                                  |                                      |                           |          |
| Demographics                          | ✓ MEDICATIONS                                   |                                    |                         | Sorted by Entered On  | , Medication   |                      | ENTS                                 |                                  |                                      |                           |          |
| Insurance                             |                                                 |                                    |                         |                       |                |                      |                                      |                                  |                                      |                           |          |
| · · · · · · · · · · · · · · · · · · · | Medication 🗘                                    | Dose, Frequency and Route Instru   | iction                  | Entered On 🗘          | Details        | Document             | Source                               | Facility                         | Event Date                           | Details                   |          |
|                                       | Nectizole                                       |                                    |                         |                       | 1 B.           | Warning: Downloading | g documents may present security and | privacy risks. Downloaded docume | nts must be removed from the local e | device after use.         |          |
|                                       | Adco Magnesium Sulph 50% 2ml                    | As Directed                        |                         | 31/05/2023            | 1 E -          |                      |                                      |                                  |                                      |                           |          |
|                                       | Adco-midazolam inj 5mg/5ml                      |                                    |                         | 31/05/2023            | 11             |                      |                                      |                                  |                                      |                           |          |
|                                       | Bayer Aspirin Cardio 100mg Tab                  | One Tablet(S) In The Morning After | er A Meal               | 31/05/2023            | 11             |                      |                                      |                                  |                                      |                           |          |
|                                       | Paracetamol Fres 10mg/ml 100ml                  |                                    |                         | 31/05/2023            |                |                      |                                      |                                  |                                      |                           | -        |

# **CLINICAL VIEWER – LAB RESULTS**

# MEDICLINIC

![](_page_24_Figure_2.jpeg)

### RESULTS DETAIL

![](_page_24_Figure_4.jpeg)

|   | Coagulatio   | on      |       |       |                    |                     |               |                                                                        |                                                                              |                                    |              |                    |
|---|--------------|---------|-------|-------|--------------------|---------------------|---------------|------------------------------------------------------------------------|------------------------------------------------------------------------------|------------------------------------|--------------|--------------------|
|   | ORDERING     | CLINICI | AN    |       | Drs.               |                     |               |                                                                        |                                                                              | Trend                              |              |                    |
| ŋ | ORDER STA    | TUS     |       |       | Executed           |                     |               |                                                                        | DATE LAB RECEIVED                                                            | 07/10/2024                         | 20:32        |                    |
| ľ | SPECIMEN     |         |       |       | VENIPUNCT          | URE                 |               |                                                                        | RESULT DATE                                                                  | 07/10/2024                         | 20:49        |                    |
|   | COLLECTIO    | N DATE  |       |       | 07/10/2024         |                     |               | 20:32                                                                  | RESULT STATUS                                                                | Final                              |              |                    |
|   |              |         |       |       |                    |                     |               |                                                                        | LAST UPDATED                                                                 |                                    |              |                    |
|   |              |         |       |       |                    |                     |               |                                                                        | AGE AT TIME OF TEST                                                          | 26 Years                           |              |                    |
|   |              |         |       |       |                    |                     |               |                                                                        |                                                                              |                                    |              |                    |
|   | Test<br>Item | Flag    | Value | Units | Reference<br>Range | Test Item<br>Status | Comr          | ments                                                                  |                                                                              |                                    |              | Collection<br>Date |
| 1 | D-<br>Dimer  | Н       | 0.7   | mg/L  | <0.5               | Final               | D-Dir<br>used | mer should not be used as a sta<br>a sa a rule out test for VTE, in pa | ndalone test to confirm venous thro<br>tients with a low pretest probability | omboembolism (VTE). A negative D-I | Dimer may be | 07/10/2024         |
|   | INR          | N       | 0.90  |       | 0.8 - 1.1          | Final               |               |                                                                        |                                                                              |                                    |              | 07/10/2024         |

# **CLINICAL VIEWER – LAB RESULTS**

 FUSION, Ben

 Male
 26y
 06/16/1998
 MPIID: 100722477

| 0 | Override | Data | Restrictions |  |
|---|----------|------|--------------|--|
|---|----------|------|--------------|--|

| FUSION, Ben     Male 26y 06/16/1998 MPIID: 100722477                                                                                                    |   |
|----------------------------------------------------------------------------------------------------|---|
| Back to: Results Detail ><br>TREND  → DATE TO O(1/2/2024  → TIME TO 23:59 SELECT ITEMS  → DATE TO O(1/2/2024 → TIME TO 23:59 SELECT ITEMS  → DATE TO O(1/2/2024 → TIME TO 23:59 SELECT ITEMS  → DATE TO O(1/2/2024 → TIME TO 23:59 SELECT ITEMS  → DATE TO O(1/2/2024 → TIME TO 23:59 SELECT ITEMS  → DATE TO O(1/2/2024 → TIME TO 23:59 SELECT ITEMS  → DATE TO O(1/2/2024 → TIME TO 23:59 SELECT ITEMS  → DATE TO O(1/2/2024 → TIME TO 23:59 SELECT ITEMS  → DATE TO O(1/2/2024 → TIME TO 23:59 SELECT ITEMS  → DATE TO O(1/2/2024 → TIME TO 23:59 SELECT ITEMS  → DATE TO O(1/2/2024 → TIME TO 23:59 SELECT ITEMS  → DATE TO O(1/2/2024 → TIME TO 23:59 SELECT ITEMS  → DATE TO O(1/2/2024 → TIME TO 23:59 SELECT ITEMS  → DATE TO O(1/2/2024 → TIME TO D(1/2/2024 → TIME TO D(1/2/2024 → |   |
| TREND                                                                                                    |   |
|                                                                                                    |   |
| Test Item Cumulative Graph     >     2     1000000000000000000000000000000000000                                                                                                    |   |
| Test Items         01/12/2024<br>22:48         07/10/2024<br>20:32         30<br>30<br>4         30<br>30<br>4         30<br>6 (INR)                                                                                                    |   |
| D-Dimer 0.3* 0.7*H                                                                                                    |   |
| PT 11.25 11.10                                                                                                    |   |
| aPTT 31.00 25.00                                                                                                    | , |

# **CLINICAL VIEWER**

| ~                |                                        |              |                        |                    |                                               |                                     |                      |           |
|------------------|----------------------------------------|--------------|------------------------|--------------------|-----------------------------------------------|-------------------------------------|----------------------|-----------|
| ENCOUNTE         | RS                                     |              |                        |                    |                                               |                                     |                      |           |
| Encounter Type 🛟 | Facility                               | Encounter No | Encounter Start Date 🛟 | Encounter End Date | Discharge Destination                         | Care Provider 🛟                     | Authorisation Number | Insurance |
| ✓ Emergency      |                                        |              |                        |                    |                                               |                                     |                      |           |
| Emergency        | Mediclinic Newcastle                   | 87685        | 29/09/2023 10:08       | 29/09/2023 10:09   | Normal - discharged by doctor                 | GAINSFORD N                         |                      |           |
| ✓ Inpatient      |                                        |              |                        |                    |                                               |                                     |                      |           |
| Inpatient        | Mediclinic Panorama                    | <u>95440</u> | 05/10/2023 12:01       | 09/10/2023 08:10   | Normal - discharged by doctor                 | FOURIE AE                           |                      |           |
| Inpatient        | Mediclinic Panorama                    | <u>95439</u> | 05/10/2023 12:01       | 05/10/202314:58    | Normal - discharged by doctor                 | FOURIE AE                           |                      | 1         |
| Inpatient        | Mediclinic Panorama                    | <u>95441</u> | 05/10/2023 15:03       | 05/10/2023 15:04   | Normal - discharged by doctor                 | FOURIE AE                           |                      | 1         |
| Inpatient        | Mediclinic Welkom Med.Centre Sub-Acute | <u>52341</u> | 29/09/2023 09:44       | 29/09/2023 09:45   | Normal - discharged by doctor                 | FOURIE SJL                          |                      |           |
| Inpatient        | Mediclinic Welkom Day Clinic           | <u>60119</u> | 29/09/2023 09:51       | 29/09/2023 09:52   | Split or partial account                      | FOURIE PL                           |                      | - E       |
| Inpatient        | Mediclinic Welkom Day Clinic           | <u>60120</u> | 29/09/2023 09:56       | 29/09/2023 09:56   | Transfer out to other Mediclinic hospital     | FOURIE PL                           |                      | 1         |
| Inpatient        | Mediclinic Newcastle                   | <u>87683</u> | 29/09/2023 10:01       | 29/09/2023 10:03   | Transfer out to other Mediclinic hospital     | GAINSFORD N                         |                      | - E       |
| Inpatient        | Mediclinic Panorama                    | <u>95399</u> | 22/09/2023 13:01       |                    |                                               | FOURIE AE                           |                      | - E       |
| Inpatient        | Mediclinic Panorama                    | <u>95400</u> | 22/09/2023 13:14       |                    |                                               | FOURIE AE                           |                      | - E       |
| Inpatient        | Medicross Germiston Theatre            | <u>95373</u> | 22/08/2023 08:00       |                    |                                               | N No Specified Doctor or Specialist |                      | - E -     |
| Inpatient        | Mediclinic Panorama                    | <u>95373</u> | 17/08/2023 12:42       | 21/08/202312:49    | Transfer out to other facility                | PIENAAR G                           |                      |           |
| ✓ Outpatient     |                                        |              |                        |                    |                                               |                                     |                      |           |
| Outpatient       | Mediclinic Welkom Med.Centre Sub-Acute | <u>52342</u> | 29/09/2023 09:48       | 29/09/2023 09:48   | Split or partial account                      | FOURIE SJL                          |                      | :         |
| Outpatient       | Mediclinic Newcastle                   | <u>87684</u> | 29/09/2023 10:05       | 29/09/2023 10:05   | Treatment deferred - Hospital related reasons | GAINSFORD N                         |                      | - E       |
|                  |                                        |              |                        |                    |                                               |                                     |                      |           |

![](_page_26_Picture_3.jpeg)

# **CLINICAL VIEWER**

 $\bigcirc$ 

MyPatients

| PROCED                         | URES                                                                                                    |                   |                          |                               |                 |         |
|--------------------------------|----------------------------------------------------------------------------------------------------|-------------------|--------------------------|-------------------------------|-----------------|---------|
| Operation<br>Code              | Operation 🗘                                                                                                    | Procedure<br>Date | \$ Surgeon \$            | Facility                      | Encounter<br>No | Details |
| ✓ Arthrocen                    | tesis, Aspiration And/or Injection, Major Joint Or Bursa (E.g. Shoulder, Hip, Knee, Subacromial Bursa); Without Ultrasound Guidance                                                                                          |                   |                          |                               |                 |         |
| 20610                          | Arthrocentesis, Aspiration And/or Injection, Major Joint Or Bursa (E.g. Shoulder, Hip, Knee, Subacromial Bursa); Without Ultrasound Guidance                                                                                 | 13/06/2023        | ADRIAAN (ATTIE) CLOETE   | Netcare Pinehaven<br>Hospital | 95261           | :       |
| ✓ Arthroscop                   | py, Shoulder, Surgical; Decompression Of Subacromial Space With Partial Acromioplasty, With Coracoacromial Ligament (I.e. Arch) Release, When Performed (List Separately in Addition To Code For                             | Primary Procedu   | re)                      |                               |                 |         |
| 29826                          | Arthroscopy, Shoulder, Surgical; Decompression Of Subacromial Space With Partial Acromioplasty, With Coracoacromial Ligament (i.e. Arch) Release, When Performed (List Separately in Addition To Code For Primary Procedure) | 13/06/2023        | ADRIAAN (ATTIE) CLOETE   | Netcare Pinehaven<br>Hospital | 95261           | ÷       |
| <ul> <li>Arthroscop</li> </ul> | py, Shoulder, Surgical; Distal Claviculectomy Including Distal Articular Surface (Mumford Procedure)                                                                                                    |                   |                          |                               |                 |         |
| 29824                          | Arthroscopy, Shoulder, Surgical; Distal Claviculectomy Including Distal Articular Surface (Mumford Procedure)                                                                                                    | 13/06/2023        | ADRIAAN (ATTIE) CLOETE   | Netcare Pinehaven<br>Hospital | 95261           | :       |
| ✓ Catheter P                   | lacement In Coronary Artery(S) For Coronary Anglography, Including Intraprocedural Injection(S) For Coronary Anglography, Imaging Supervision And Interpretation;                                                            |                   |                          |                               |                 |         |
| 93454                          | Catheter Placement In Coronary Artery(S) For Coronary Anglography, Including Intraprocedural Injection(S) For Coronary Anglography, Imaging Supervision And Interpretation;                                                  | 14/06/2023        | ARTHUR KAGGWE<br>MUTYABA | Netcare Alberton<br>Hospital  | 1015629317      | ÷       |

| PROCEDURES         |                                                         |              |                      |
|--------------------|---------------------------------------------------------|--------------|----------------------|
| • OPERATION        | HIP REPLACEMENT TOTAL ACETABULAR AND FEMORAL PROSTHESIS | ANAESTHETIST | CRAVEN HP(MP0534188) |
| OPERATION CATEGORY |                                                         | SURGEON(S)   | LOUW AJ(MP0123137)   |
| PROCEDURE DATE     | 17/08/2023                                              | ASSISTANT(S) | VLOK GJ(MP0139041)   |
| CARE PROVIDER      | LOUW AJ                                                 |              |                      |
| FACILITY           | Mediclinic Panorama                                     |              |                      |
|                    |                                                         |              |                      |

# **PATIENT DASHBOARD**

| Patient Dashboard                                                                                                    |                   |                                                                                                    | Alexand   | er Richard  | 0    | [→        |
|----------------------------------------------------------------------------------------------------|-------------------|----------------------------------------------------------------------------------------------------|-----------|-------------|------|-----------|
| Mediclinic Panorama, All beds                                                                                                    |                   |                                                                                                    | <u>ha</u> | <b>ا</b> مع | •    | 0         |
| B RESULTS<br>oup by unit and doctor // Wards & Theatres                                                                                                    |                   |                                                                                                    |           | Q           | 0    | Ŧ         |
| MRS. A, GREEN<br>36 Year(s) // Female<br>Dr. A, Best<br>AG09 // Cardio Thorac ICU // 93132<br>Discovery Healt. Coastal Saver<br>Admitted: 23/03/2023 at 17:57 | 200<br>(1)<br>(1) | MRS. JL, HOLLIS<br>31 Year(s) // Female<br>Dr. F, Meta<br>AGO6 // Cardio Thorac ICU // 93136<br>Discovery Health. Coastal Swer<br>Admitted: 22/03/2023 at 10.08 |           |             |      | 20        |
| MRS. A, OUINN<br>44 Year(s) // Female                                                                                                    | jam,              | JG11 // HIC GENERAL                                                                                                    |           |             |      | -         |
| Dr. B. Skiwner<br>B601 // Cardio Thorac high care // 93131<br>Discovery Health, Coastal Saver<br>Admitted: 23/03/2023 at 15:32                                |                   | MR. C, BOUVET<br>26 Year(s) // Male<br>Dr. A, Best<br>DF32 // Conseque ICU // 03137                                                                             |           |             |      | -         |
| CG08 // CARDIOLOGY                                                                                                    | ня.               | Bonitas Medical Fund, Bonstart<br>Admitted: 23/03/2023 at 16:20                                                                                                 |           |             |      |           |
| MRS. V, JOYCE<br>45 Year(s) // Female<br>Dr. C. Ayvia<br>2003 // Company ICI // 83134                                                                         |                   | MR. E, RICHMOND<br>78 Year(s) // Male<br>Dr. A, Drummond<br>BG13 // earlin Dhorac hinh care // 91018                                                            |           |             |      | <u>-0</u> |
| Bonitas Medical Fund, Bonstart<br>Admitted: 23/03/2023 at 16:20                                                                                               |                   | POLMED, Basic<br>Admitted: 23/03/2023 at 19:59                                                                                                    |           |             |      | -         |
| ersion 01.01.01                                                                                                    |                   |                                                                                                    |           | MEDIO       | LINI | c         |

![](_page_28_Picture_3.jpeg)

![](_page_28_Picture_4.jpeg)

# **PAS- PHARMACY**

# MEDICLINIC

## ACCESS VIA MM33 – DISPENSING

| ARPO22M<br>GRANTWIL         | PATIENT                     | STOCK BIL        | LING PHARMA  | CY Wed,<br>MCU                             | . 14th Jur<br>AT: Medici | n 2023<br>linic Pano | 08:21:11<br>prama                 |
|-----------------------------|-----------------------------|------------------|--------------|--------------------------------------------|--------------------------|----------------------|-----------------------------------|
| 95142 L<br>D95142 ∠<br>LOS: | 023-00-14 Ea<br>0.0 Ave LOS | SENTIAL (P       | D: CG20      | Ward: <mark>99</mark> (<br>RTENSION<br>Dis | DISPENSAR                | Y S<br>L<br>alue:    | Store <mark>001</mark><br>.ang: E |
| Line <u>Cod</u>             | e Quant.                    | <u>Descripti</u> | on/Label     | <u>P</u> i                                 | <u>esc Docto</u>         | <u>or L</u>          | Value                             |
|                             |                             |                  |              |                                            |                          |                      |                                   |
|                             |                             |                  |              |                                            |                          |                      |                                   |
|                             |                             |                  |              |                                            |                          |                      | Bottom                            |
| Prescr.                     | Doc :                       |                  |              |                                            |                          |                      |                                   |
| F3=Prev                     | F5=Generic                  | F6=Prod H        | list F7=Exit | F8=Prd                                     | F10=Pat                  | F11=Show             | F13=CV                            |
| A A                         |                             |                  | A            |                                            |                          |                      | 20/007                            |

## ACCESS VIA NEW MENU ITEM – MM1810

| X2P500<br>GRANTWIL | MEDI-MENU - MCUAT: Mediclinic Panorama<br>C1: CLINICAL PHARMACY - GRANT | 23/06/14<br>08:22:16 |
|--------------------|-------------------------------------------------------------------------|----------------------|
| 1748. F            | Pharmacy Intervention History                                           | - CGIDRUGIN9         |
| 1747. F            | Pharmacy Interventions                                                  | - CGIDRUGINO         |
| 767. F             | Relabelling of Emergency Cupb/ Free format label                        | - ARP025             |
| 1491. 5            | Stock Holding: Manage Essential Stock                                   | - S0P094             |
| - 10 INQUIE        | RIES                                                                    |                      |
| 379. 0             | Central Profile: View Product Master                                    | - S0P712             |
| 472. [             | Dispensing: Maintain Drug Administration Abbrev                         | - S0P763             |
| 1721. [            | Distribution: View To Follow Replenish Products                         | - S0P083             |
| 1732. [            | Distribution: View/Print Patient Billing                                | - S0P085             |
| . 1. [             | Doctors Inquiru                                                         | - \$LDR2             |
| 1810. L            | Launch Clinical Viewer                                                  | - S0P205             |
| 402. 1             | Market: Inquiry into MCC Market                                         | - S0P289             |
| 547. N             | NAPPI/Medikredit Inquiry Product Master                                 | - S0P750             |
| 1068. 0            | Orders: Intra Group - View Availability at Hosp                         | - S0P762             |
| 1729. 9            | Schedule Register Audit tool                                            | - S0P084             |
| 375. 9             | Stock Master Indicators: Recoverable flag                               | - S0P011             |
|                    |                                                                         | More                 |
| Enter choice       | e Search                                                                |                      |
| =>                 | =>                                                                      |                      |
| F1=Help F3         | 3=Exit F10=Change Password                                              |                      |
| (A A               | A                                                                       | 22/005               |

![](_page_29_Picture_6.jpeg)

## MEDICLINIC

![](_page_30_Figure_1.jpeg)

![](_page_30_Picture_2.jpeg)

VISION To be the partner of choice that people trust for all their healthcare needs.

## **MISSION**

To create value every day by providing cost-efficient, quality care and outstanding client experiences.

# THANK YOÙ

![](_page_30_Picture_7.jpeg)

"Patients are empowered by the rise of digital technologies and are therefore becoming active decision-makers in their medical care process."

- <u>Gray et al. (2013</u>